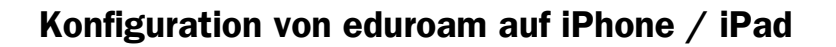

## Manuelle Installation:

(Das <u>Telekom Root Zertifikat</u> sollte schon installiert sein)

- Aktivieren Sie WLAN
- Scannen Sie nach vorhandenen SSIDs
- Wählen Sie die SSID eduroam aus und dann verbinden
- Geben Sie Ihre UserID (in der Form benutzerkennung@medads.uk-erlangen.de) und das Passwort ein

| ••••• Vodafone.de 3G 11:19                                                    |         |
|-------------------------------------------------------------------------------|---------|
| Passwort Zertifikat                                                           |         |
|                                                                               |         |
| MEDDC02.medads.uk-e<br>Deutsche Telekom Root CA 2<br>Nicht überprüft Annehmer | <b></b> |
| Beschreibung Serverauthentifizierung                                          |         |
| Verfällt 10.07.2019 01:59:00                                                  |         |
| Mehr Details                                                                  | >       |
|                                                                               |         |
|                                                                               |         |
|                                                                               |         |
|                                                                               |         |
|                                                                               |         |
|                                                                               |         |
|                                                                               |         |
|                                                                               |         |

Sie können nun problemlos jederzeit sicher an eduroam-Partneruniversitäten online gehen, ohne sich per Browser authentifizieren zu müssen.